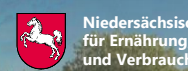

SLA

#### Anzeige des Monitoring-Zwischenstands im Kontrollverfahren AMS 2024

# Mindesttätigkeit auf Brachen

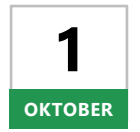

Ab Dienstag, den **1. Oktober 2024** können sich Begünstigte nach einer Anmeldung mit ihrer Betriebsnummer und ihrem Passwort im Portal Schlaginfo über die Bewertung der Mindesttätigkeit auf Brachen des eigenen Betriebes im Monitoring informieren.

## Aufruf von Schlaginfo

Das abgesicherte Portal Schlaginfo erreichen Sie wie gewohnt über folgende URL: sla.niedersachsen.de/mapbender\_sla/user/login

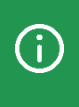

Bitte beachten Sie, dass zur Anmeldung (und zum Laden von Betrieben) in Schlaginfo immer die vollständige 15-stellige Betriebsnummer inklusive der Länderkennung (276...) und Ihrem Passwort eingegeben werden muss.

## Ebene "Zwischenstand Monitoring 2024"

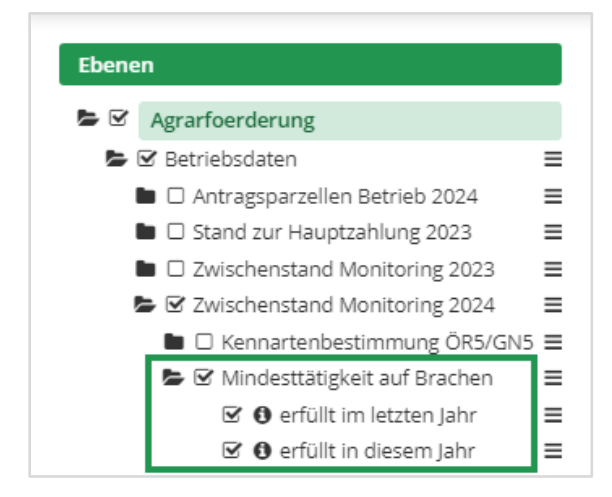

Die Zwischenstände der Bewertungen zur Mindesttätigkeit auf Brachen werden im Ebenenbaum des gesicherten Portals "Schlaginfo" (siehe Abbildung links) unter der Untergruppe **"Mindesttätigkeit auf Brachen"** innerhalb der Ebenengruppe "Zwischenstand Monitoring 2024" angezeigt, welche wiederum in der Ebenengruppe "Betriebsdaten" zu finden ist. Die zweijährige Prüfregel findet ihren Ausdruck in den Ebenen "erfüllt in diesem Jahr" und "erfüllt im letzten Jahr".

### Legende

| Legende Betriebsdaten Zwischenstand Monitoring 2024 Mindesttätigkeit auf Brachen erfüllt im letzten Jahr bestätigt unklar nicht bestätigt erfüllt in diesem Jahr lii bestätigt lii unklar lii nicht bestätigt                       | Ebenen                                         |  |
|----------------------------------------------------------------------------------------------------|------------------------------------------------|--|
| Betriebsdaten<br>Zwischenstand Monitoring 2024<br>Mindesttätigkeit auf Brachen<br>erfüllt im letzten Jahr<br>bestätigt<br>unklar<br>nicht bestätigt<br>erfüllt in diesem Jahr<br>lii bestätigt<br>lii unklar<br>lii nicht bestätigt | Legende                                        |  |
| erfüllt im letzten Jahr<br>bestätigt<br>unklar<br>rfüllt in diesem Jahr<br>bestätigt<br>unklar<br>unklar<br>li bestätigt<br>li unklar<br>li nicht bestätigt                                                                         | Betriebsdaten<br>Zwischenstand Monitoring 2024 |  |
| <pre>unklar unklar inicht bestätigt erfüllt in diesem Jahr iii bestätigt iii unklar iii nicht bestätigt</pre>                                                                                                    | erfüllt im letzten Jahr                        |  |
| erfüllt in diesem Jahr<br>    bestätigt<br>    unklar<br>    nicht bestätigt                                                                                                    | unklar<br>nicht bestätigt                      |  |
| unklar<br>    nicht bestätigt                                                                                                    | erfüllt in diesem Jahr                         |  |
|                                                                                                    | unklar<br>    nicht bestätigt                  |  |

Die vorläufigen Ergebnisse des Monitorings zur Mindesttätigkeit auf Brachen werden in Form von **Ampelfarben** (Grün, Gelb und Rot) visualisiert (siehe Abbildung links). Die Ergebnisse der Ebenen werden mithilfe einer horizontalen bzw. vertikalen Schraffur dargestellt, wodurch beide Informationen gleichzeitig auf einer Fläche erkennbar sind.

#### Abfrage von Sachdaten

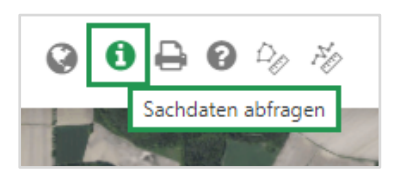

Wird ein Schlag mit aktiviertem Werkzeug **"Sachdaten abfragen"** in der Karte angeklickt, so können Informationen zum Schlag eingesehen werden. Per Klick auf den Schlag öffnet sich ein Fenster "Sachdaten-Info". Dort befinden sich auf dem Karteireiter "Betriebsdaten" unter der Überschrift "erfüllt in diesem Jahr" (bzw. "erfüllt im

letzten Jahr") Informationen zum Aufklärungsstand ("bestätigt", "unklar" oder "nicht bestätigt"):

| Agrarfoerderung                   |      |                                                                                                    | 2 KV      |                     |          |    |
|-----------------------------------|------|----------------------------------------------------------------------------------------------------|-----------|---------------------|----------|----|
| Betriebsdaten                     | =    | Sachdaten-Info                                                                                                    | >         |                     | ×        |    |
| 🖿 🗆 Antragsparzellen Betrieb 2024 | =    |                                                                                                    |           |                     |          |    |
| Stand zur Hauptzahlung 2023       | =    |                                                                                                    | 1         |                     | 10 1 1 1 |    |
| Zwischenstand Monitoring 2023     | =    | Betriebsdaten                                                                                                    |           |                     |          |    |
| Zwischenstand Monitoring 2024     | =    |                                                                                                    |           |                     |          | Ш  |
| 🖿 🗆 Kennartenbestimmung ÖR5/G     | N5 = | erfüllt in diese                                                                                                    | m Jahr    |                     | sauthill |    |
| Mindesttätigkeit auf Brachen      | = 6  | Registriernumme                                                                                                    | er        |                     |          |    |
| G erfüllt im letzten Jahr         | - 21 | Schlagnummer                                                                                                    | 362       | 7                   |          |    |
| 🖾 🚯 erfüllt in diesem Jahr        |      | Fläche, aktuell                                                                                                    | 1,2922 ha |                     |          |    |
| 🗆 🛯 Nicht beibilfefähige Elächer  | . =  | Ampelstatus                                                                                                    | UNKLAR    | _                   |          |    |
| O Landw Tätigkeit DGI             | _    | Schlagbezeichnu                                                                                                    | Ing       |                     |          |    |
|                                   | _ 87 |                                                                                                    |           |                     |          |    |
|                                   | -    |                                                                                                    |           |                     |          | U. |
|                                   | _    |                                                                                                    |           |                     | A MAR    |    |
| Dauergrünland                     | -    |                                                                                                    |           |                     |          | 1  |
|                                   | -    |                                                                                                    |           | Drucken Sch         | ließen   |    |
| Düngeverordnung                   |      |                                                                                                    |           | Concerned to Secure |          |    |
| Gebietskulissen                   |      | and the second second se |           |                     |          |    |
| Vonwaltungsgronzon                |      |                                                                                                    |           |                     |          |    |